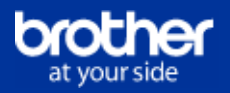

Vielen Dank, dass Sie Brother-Leasing nutzen.

Um die Funktionalität "E-Mail Bericht" bei einigen Geräten nutzen zu können muss diese über PJL-Kommandos zuerst aktiviert werden. Gehen Sie dazu wie folgt vor.

- 1. Installieren Sie die Software BRAdmin Professional. Sie erhalten diese hier im Brother Solutions-Center
- 2. Laden Sie sich die zu Ihrem Gerät passende PRN-Datei und speichern diese auf Ihrem PC in einem beliebigen Verzeichnis <u>PRN Datei für HL-Geräte (Drucker)</u> <u>PRN Datei für DCP-Geräte (DCP)</u>
- 3. Starten Sie BRAdmin. Dort sollten nun alle im Netzwerk verfügbaren Geräte gelistet sein.

| 👪 BRAdmin Professional 3                                                                                                    |                                      |          |                        |   |            |          |              |           |       |
|----------------------------------------------------------------------------------------------------|--------------------------------------|----------|------------------------|---|------------|----------|--------------|-----------|-------|
| Datei Bearbeiten Betrachten Steuerung Extras Hilfe                                                                                                    |                                      |          |                        |   |            |          |              |           |       |
| BRAdmin Professional Solutions Center brother                                                                                                    |                                      |          |                        |   |            | er       |              |           |       |
| 8 🚫 😫 🕲                                                                                                    | i 🕸   🤻   🔯 🖳 🦳                      | 3        |                        |   |            |          | 284.         |           |       |
| Status : Alle G                                                                                                    | eräte 🔽 📘                            | Filter : | Alle Geräte            | • | 鄩          | Spalte : | Standardeins | tellungen | -     |
| Knotenname                                                                                                    | Modellname                           |          | Gerätestatus           |   | IP-Adres   | se       | Protokoll    | Standort  | Ans 🔺 |
| BIG015PRN                                                                                                    | Brother HL-5270DN series             |          | TROMMEL BALD ERS       |   | 10.5.30    | .15      |              |           |       |
| BIG029PRN                                                                                                    | Brother HL-1650_1670N series         |          | Anschlussfehler        |   | 10.5.30    | .29      |              | Konferen  | Herr  |
| BIG063PRN                                                                                                    | Brother MFC-9970CDW                  |          | Energiespar            |   | 10.5.30.63 |          |              | BIG - IT  | Hr. I |
| Sigprises Stranger Stranger St | Brother MFC-8890DW                   |          | Energiespar            |   | 10.5.30.8  |          |              |           |       |
| BIGPRN00010                                                                                                    | Brother MFC-6890CDW                  |          | Bereit                 |   | 10.5.30.10 |          |              | Stelzenb  | Fr. F |
| BIGPRN00011                                                                                                    | Brother HL-7050 series               |          | SLEEP                  |   | 10.5.30.11 |          |              | Reklamat  |       |
| BIGPRN00012                                                                                                    | Brother HL-7050 series               |          | SLEEP                  |   | 10.5.30    | .12      |              |           |       |
| BIGPRN00013                                                                                                    | Brother MFC-J6910DW                  |          | Wenig Tinte 10.5.30.13 |   | .13        |          |              |           |       |
| BIGPRN00016                                                                                                    | Brother MFC-6890CDW                  |          | Wenig Tinte            |   | 10.5.30    | .16      |              |           |       |
| BIGPRN00017                                                                                                    | Brother MFC-8880DN                   |          | Energiespar            |   | 10.5.30    | .17      |              |           |       |
| Sigprise Stress Stress  | Brother HL-1850_1870N series         |          | SLEEP                  |   | 10.5.30.18 |          |              | Personal  | Hr.:  |
| BIGPRN00019                                                                                                    | Brother MFC-5490CN                   |          | Wenig Tinte 10.5.30.19 |   | .19        |          |              |           |       |
| BIGPRN00020                                                                                                    | Brother MFC-5490CN                   |          | Energiespar            |   | 10.5.30.20 |          |              |           |       |
| BIGPRN00024                                                                                                    | Brother MFC-J6910DW                  |          | Bereit                 |   | 10.5.30.24 |          |              |           |       |
| BIGPRN00026                                                                                                    | 3IGPRN00026 Brother HL-5270DN series |          | SLEEP                  |   | 10.5.30    | .26      |              |           |       |
|                                                                                                    |                                      |          |                        |   |            |          |              |           |       |
| Kritischer Fehler : 0 Nicht kritischer Fehler : 21 Kommunikationsfehler : 18 Geräte: 132                                                                                                    |                                      |          |                        |   |            | 11.      |              |           |       |

4.

| 👪 BRAdmin Professional 3                           |                                      |                              |                |              |             |       |  |  |
|----------------------------------------------------|--------------------------------------|------------------------------|----------------|--------------|-------------|-------|--|--|
| Datei Bearbeiten Betrachten Steuerung Extras Hilfe |                                      |                              |                |              |             |       |  |  |
| BRAdmin Professional Solutions Center brother      |                                      |                              |                |              |             |       |  |  |
| 8 8 8 8 8 8                                        |                                      |                              |                |              |             |       |  |  |
| Status : A                                         | lle Geräte 🗾 🗾 Filter :              | Alle Geräte                  | 👔 🎼 🕴 Spalte : | Standardeins | tellungen   | - 📑   |  |  |
| Knotenname                                         | Modellname                           | Gerätestatus                 | IP-Adresse     | Protokoll    | Standort    | Ans 🔺 |  |  |
| BIGPRN001                                          | 86 Brother MFC-8890DW                | Energiespar                  | 10.5.30.186    |              |             |       |  |  |
| BIGPRN002                                          | Const log Services                   | Kontrast:- 🗆 + 🛛 Qualit      | 10.5.30.211    |              |             |       |  |  |
| BRN001E                                            | Geräte Massage                       | Anschlussfehler              | 10.5.20.153    |              |             |       |  |  |
| BRN0016                                            | Gerace-Homepage                      | Anschlussfehler              | 10.5.20.171    |              |             |       |  |  |
| BRN001E                                            | Adressbuch bearbeiten (Remote Setup) | Energiespar                  | 10.5.20.37     |              |             |       |  |  |
| BRN001E                                            | Adressbuch exportieren               | Anschlussfehler              | 10.5.30.125    |              |             |       |  |  |
| BRN0016                                            | Adressbuch importieren               | Bereit                       | 10.5.30.73     |              |             |       |  |  |
| Served 11                                          |                                      | Energiespar                  | 10.5.30.1      |              |             |       |  |  |
| BRN0016                                            | Datei senden                         | T <mark>rommel ersetz</mark> | 10.5.30.207    |              |             |       |  |  |
| BRN0011                                            | Firmware laden (Automatisch pruren)  | Ehergiespar                  | 10.5.31.73     |              | 2.OG        | Herr  |  |  |
| BRN0016                                            | Firmware laden (Manuell)             | Energiespar                  | 10.5.30.72     | *            | bei Dom     |       |  |  |
| SRN0016 -                                          |                                      | - Energiespar                | 10.5.30.212    |              | BSME-Of     |       |  |  |
| BRN001E                                            | Im Protokoll erfassen                | Toner bestellen              | 10.5.30.113 *  |              |             |       |  |  |
| BRN001E                                            | Aus Protokoll löschen                | Energiespar                  | 10.5.31.74     |              |             |       |  |  |
| SBRN0018                                           | Geräteprotokoll betrachten           | Energiespar                  | 10.5.30.139    |              |             |       |  |  |
| •                                                  |                                      |                              |                |              |             | •     |  |  |
| Datei senden                                       |                                      |                              |                |              | Geräte: 132 | 11.   |  |  |

5. Wählen Sie den Menüpunkt: "Datei senden". Im folgenden Dialogfenster wählen Sie die unter 2. gespeicherte Datei aus und starten das Senden über den Button "Öffnen".

| Datei zum Versand wählen             |                   |                 |   |     |     | <u>? ×</u>     |
|--------------------------------------|-------------------|-----------------|---|-----|-----|----------------|
| <u>S</u> uchen in:                   | 🔁 bradmin         | _               | • | 3 🕫 | • 📰 |                |
| Zuletzt<br>verwendete D<br>Desktop   | DCP_Report_On.prn |                 |   |     |     |                |
| Arbeitsplatz<br>Vetzwerkumge<br>bung |                   |                 |   |     |     |                |
|                                      | Dateiname: DCF    | _Report_On.prn  |   |     | •   | <u>Ö</u> ffnen |
|                                      | Dateityp: PRM     | I-Datei (*.PRN) |   |     | •   | Abbrechen      |

5. Schalten Sie den Drucker aus und wieder ein. Beim Zugriff über die Weboberfräche des Gerätes finden Sie nun unter "Netzwerkkonfiguration" den Menüpunkt "E-Mail Berichte konfigurieren".

Anmerkung: das Verfahren funktioniert analog mit BR-Admin Light (Download hier) auf dem MAC.

Copyright © 1998-2014, Brother International GmbH. Alle Rechte vorbehalten (All rights reserved). Nutzungsbedingungen